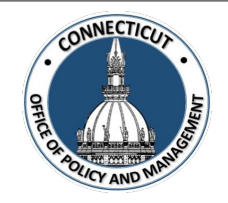

### 1. At the Main Menu – Select Budget Tile

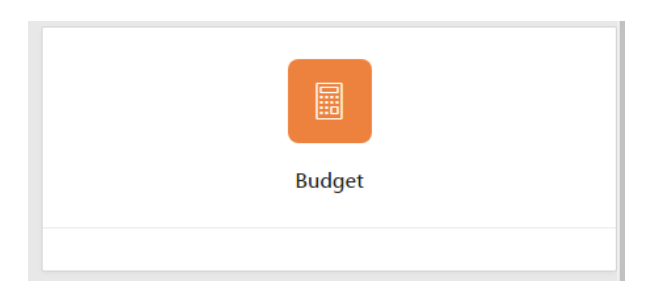

### 2. Select Municipal Spending Cap Budget Tile

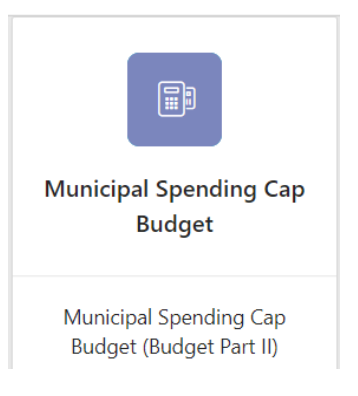

3. Select the Entity (Town or City) on the left side

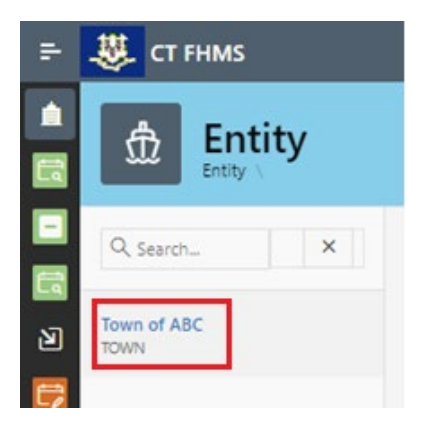

The Create button will display (the create button will not display if you have not completed and certified the Adopted Budget Tile)

Issued 5/01/23

| Fiscal Health Monitoring System<br>Municipal Spending Cap Budget Submission<br>Job Aid |                                                                                                    |                                                                                       |                                | AND |
|----------------------------------------------------------------------------------------|----------------------------------------------------------------------------------------------------|---------------------------------------------------------------------------------------|--------------------------------|-----|
| . Click C                                                                              | eate on the top right of the                                                                                                    | page                                                                                  |                                |     |
|                                                                                        | pal Spending Cap Form for the cu                                                                                                    | rrent fiscal year will display                                                        |                                |     |
|                                                                                        | <u>Municipal Spending Ca</u>                                                                                                    | ap Form                                                                               |                                |     |
| Entity Type:<br>TOWN                                                                   | data below based upon your Municipality's adopted budget and underlying finan<br>Entity Name:<br>TOWN OF ABC                              | ncial records for conformance with subsection (f) of CGS 4-66L<br>Fiscal Year<br>2024 | Fiscal Year<br>2023            |     |
| Expenditures<br>A Original Ado<br>Less expenditures<br>B Municipal bu                  | oted Budget Expenditures (not adjusted)<br>for the following:<br>iiness type entities (list each below, i.e.: water pollution control aut | nority:                                                                               |                                |     |
| 81<br>82<br>83<br>84                                                                   | Description                                                                                                    | Expenditure                                                                           |                                |     |
| Total, B1-B<br>C Debt Service<br>D Special educ:<br>E Implementati                     | 4<br>ition<br>on of court orders or arbitration awards                                                                                    | \$0<br>                                                                               |                                |     |
| F Major disaste<br>the United St                                                       | r or emergency declaration by the President of ates                                                                                       |                                                                                       |                                |     |
| * <i>Note:</i> At a<br>your data                                                       | ny time, you may click the Sav                                                                                                    | button on the bottom rig                                                              | ght corner of the form to save |     |

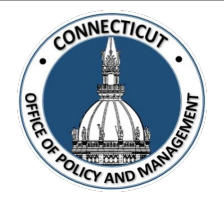

5. Enter data based upon your Municipality's Adopted Budget and underlying financial records for conformance with subsection (f) of CGS 4-66I.

| Ехр          | oenditures                                                       |                                              |                       |               |   |                                  |
|--------------|------------------------------------------------------------------|----------------------------------------------|-----------------------|---------------|---|----------------------------------|
| A            | Original Ado                                                     | opted Budget Expenditures (r                 | ot adjusted)          | C             | 2 | <b>Line A</b> will self-populate |
| Les:<br>foll | Less expenditures for the following:                             |                                              |                       |               | _ | submission                       |
| B<br>trol    | Municipal bu<br>authority):                                      | usiness type entities (list each             | below, i.e.: water po | ollution con- |   |                                  |
|              | B1                                                               | Description                                  |                       | Expenditure   |   |                                  |
|              | B2                                                               |                                              |                       |               |   |                                  |
|              | B3                                                               |                                              |                       |               |   |                                  |
|              | B4<br>Total B1-                                                  | B4                                           |                       |               |   |                                  |
| с            | Debt Service                                                     | 3                                            |                       |               |   |                                  |
| D            | Special educ                                                     | cation                                       |                       |               |   |                                  |
| Е            | E Implementation of court orders or arbitration awards           |                                              |                       |               |   |                                  |
| F<br>of      | F Major disaster or emergency declaration by the President<br>of |                                              |                       |               |   |                                  |
|              | the United S                                                     | itates                                       |                       |               | _ |                                  |
| G            | Disaster eme<br>pursuant to                                      | ergency declaration issued by<br>chapter 517 | the Governor          |               |   |                                  |
| H<br>tior    | Any disburs                                                      | ement made to a district pure                | suant to subsec-      |               |   |                                  |
| <i>~~~</i>   | (c) or (e) of s                                                  | section 4-66l of the Connection              | cut General           |               |   |                                  |
|              |                                                                  |                                              |                       |               |   |                                  |

\**Note:* If you have any questions regarding the information to be entered into the tile, please contact Martin Heft at <u>Martin.Heft@ct.gov</u> or Christine Goupil at <u>Christine.Goupil@ct.gov</u>.

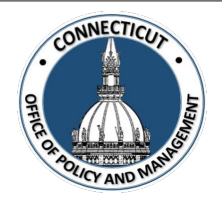

#### 6. Entity Certification:

Click the checkbox- "I certify that the information that I have entered in this form conforms with subsection (f) of CGS 4-66I and is accurate based upon the underlying records maintained by the municipality. I am in agreement with the Adjusted Adopted Budget Expenditures results presented on Line Q of this form."

| Entity Certification                                                                                                    |
|----------------------------------------------------------------------------------------------------|
| I certify that the information that I have entered in this form conforms with subsection (f) of CGS 4-66I and is accurate based upon the underlying records maintained by the municipality. I am in agreement with the Adjusted Adopted Budget Expenditures results presented on Line Q of this form. |
| Cancel                                                                                                    |

\*Note: Only the primary contact has the ability to certify the data. If you are not the primary, you can save the information and have your primary go into the system and certify the data.

A message will display – Would you like to submit to OPM? Click OK to continue or Cancel to return to the page

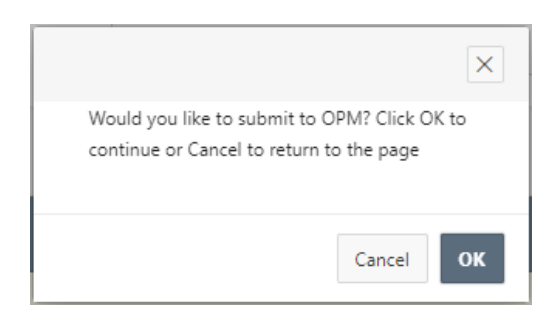

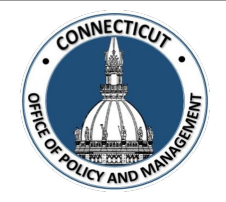

### 7. Click OK

The Municipal Spending Cap Budget page will display that will show you the status of your submission

| Year ↓= | Status    | Entity Certification | OPM Acknowledgment |
|---------|-----------|----------------------|--------------------|
| 2024    | Submitted | Yes                  | No                 |

#### 8. Email Notifications:

Emails will be sent to you from <u>OPM-FHMS@ct.gov</u> when your Municipal Spending Cap Budget is submitted and when OPM has Accepted or Denied your submission.

End of Process

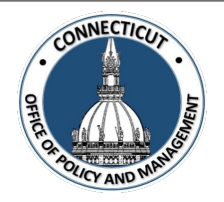

### To return to the Municipal Spending Cap Budget Edit page – Click Year

| ١ | /ear ↓ <i>≓</i> | Status    | Entity Certification | OPM Acknowledgment |
|---|-----------------|-----------|----------------------|--------------------|
|   | 2024            | Submitted | Yes                  | No                 |

The Municipal Spending Cap Budget Edit page will display

\*Note: If you have certified the form but corrections need to be made, you will need to email <u>OPM-FHMS@ct.gov</u> and ask OPM to reopen the submitted Municipal Spending Cap Budget. Once it is reopened, you will be able to return to the Municipal Spending Cap Budget Edit page, and make the necessary changes. Save or Certify

#### To get back to the main screen:

Click

5 CT FHMS

at the top left corner of the page

The Main Menu will display